## Modifying An Existing NOI (Updating NOI)

NOTE: Ownership changes/transfer of ownerships for on-going NOIs have a separate process. Do not use this process for ownership changes, but only to update or correct other fields on the NOI application.

1. Go to website:

https://geos.epd.georgia.gov/GA/GEOS/Public/GovEnt/Shared/Pages/Main/Login.aspx and log into your account.

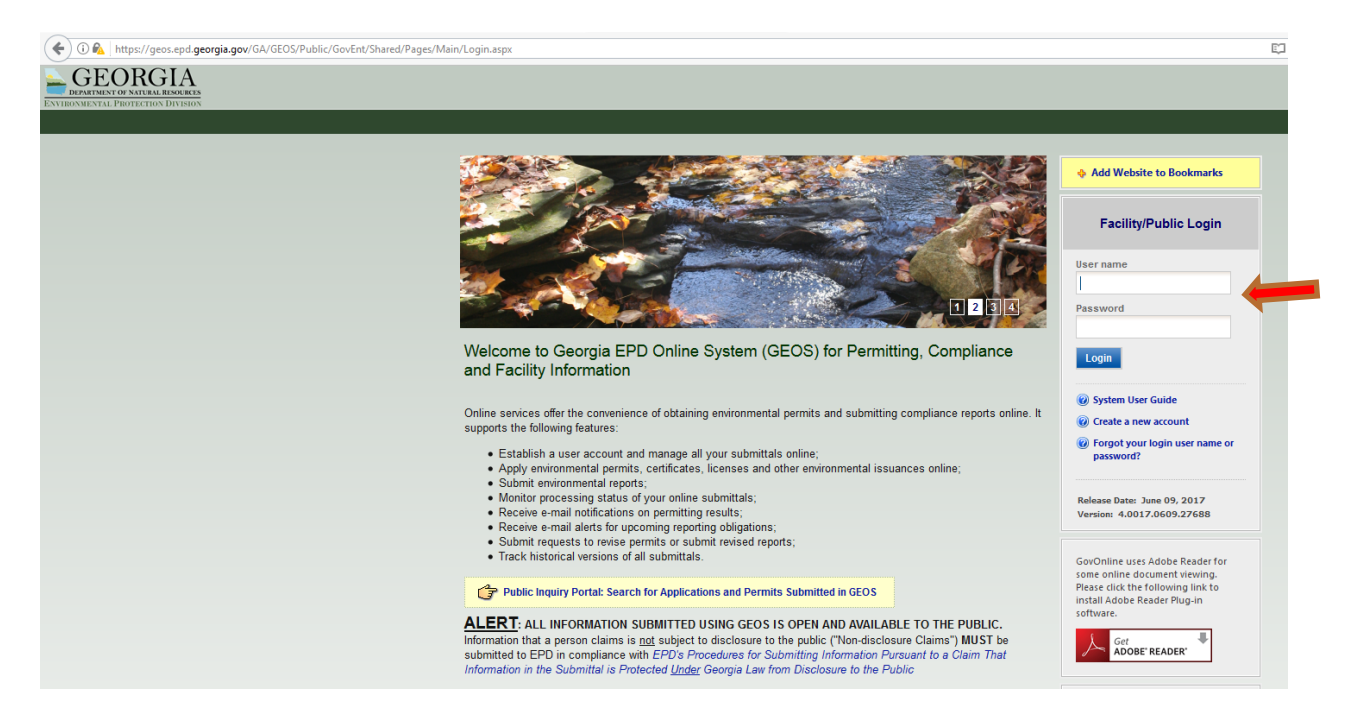

2. You should see the NOI on the main screen (My Dashboard) or you can find it on the Manage Permits tab under the Submittal tab.

| CONTRACTOR OF A DEFINITION OF A DEFINITION OF A DEFINITA DEFINITIONO OF A DEFINITIONO OF A DEFINITIONO OF A DEFINITIONO O | _                  |                                                                                                    | _                       |                                                                                                    | Georgia Department of Natural Resources<br>Online Permitting & Reporting<br>Hello, TestNOI ④ Help XLogout |
|----------------------------------------------------------------------------------------------------|--------------------|----------------------------------------------------------------------------------------------------|-------------------------|----------------------------------------------------------------------------------------------------|----------------------------------------------------------------------------------------------------|
| Start a New Submittal Start New Application Submit Hon-Permit Report Make Online Payment                                                                                                    | You don't          | Submittal Obligations<br>have Upcoming Submittal Obligation.<br>It or create new application/Submittal/Complaint, please select Start Ne | w Application, Submit N | ion-Permit Report, or Make Online Payment button on top left of the screen.                                                     |                                                                                                    |
|                                                                                                    | 🎦 Permits / Li     | censes                                                                                                    |                         |                                                                                                    |                                                                                                    |
| Message Center                                                                                                    | 1 - 1 of 1 item(s) |                                                                                                    |                         |                                                                                                    |                                                                                                    |
| Submittals                                                                                                    | Action             | Facility<br>Seven Hilo Lot 38<br>441 White Rose Lane, Dallas, Paulding, GA 11111                                                         | Owner Info.             | Issuance Info.<br>GAR371853-VI -<br>Stape: FINAL Pernit, Statue: Issued<br>Jope: 97169 - Stormwater Construction General Pernit | Critical Dates  Issued on 09/23/2013  Effective on 12/19/2013  Expired on 07/31/2018                      |
| Remits/Licenses                                                                                                    |                    |                                                                                                    |                         |                                                                                                    |                                                                                                    |

3. Click on the blue "Action" button and then click on the "Modification" button, then "Ok."

|        |                    | Request Action on Permit                                              |                                    |                                                                                                    |
|--------|--------------------|-----------------------------------------------------------------------|------------------------------------|----------------------------------------------------------------------------------------------------|
|        |                    | Reason for Application:                                               |                                    |                                                                                                    |
|        | Upcoming Su        | Ibmittal C Renewal<br>Modification<br>Termination                     |                                    |                                                                                                    |
| tion   | You don't ha       | ve Upcoming Subn Close OK                                             |                                    |                                                                                                    |
| Report | If you need        | o create new applic <del>ation/submittat/somptain, prease sere</del>  | ct start new Application, submit n | on-remit Report, or Make Online Payment button on top left of the screen.                                      |
| ient   |                    |                                                                       |                                    |                                                                                                    |
|        | 🎽 Permits / Lice   | enses                                                                 |                                    |                                                                                                    |
| 1-1    | 1 - 1 of 1 item(s) |                                                                       |                                    |                                                                                                    |
|        |                    | Facility                                                              | Owner Info.                        | Issuance Info.                                                                                                 |
| als.   | Action             | Seven Hills Lot 38<br>441 White Rose Lane, Dallas, Paulding, GA 11111 | 2                                  | GAR371853-V1 -<br>Stage: FINAL Permit , Status: Issued<br>App#: 97169 - Stormwater Construction General Permit |
|        | /                  |                                                                       |                                    |                                                                                                    |

4. Click the blue "Next" button (this section cannot be changed, so the original NOI permittee type will be grayed out).

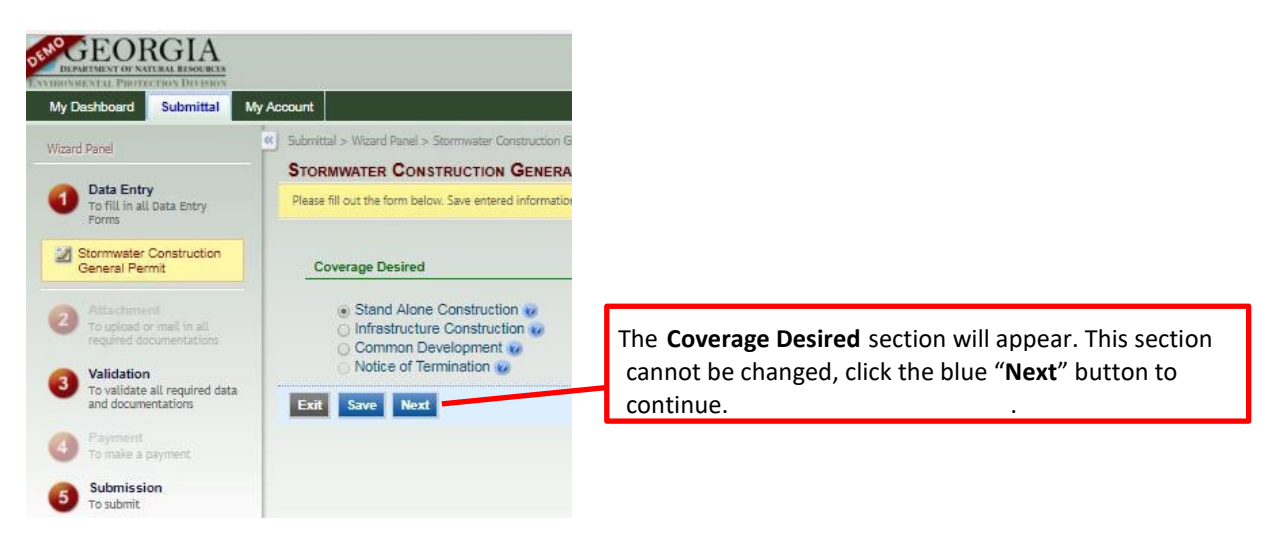

5. Most of the information needed on Page 2 will automatically be filled into the boxes including facility/site info as well as the permit type. Makes changes here as needed.

| in out the form below. 3 | ave entered information by cilos | ang SAVE. Proceed to next | page by clicking I | NEXI.    |                       |
|--------------------------|----------------------------------|---------------------------|--------------------|----------|-----------------------|
| cility Information       |                                  |                           |                    |          |                       |
| * Facility/Property:     |                                  |                           |                    |          |                       |
| Hog Town (Boss           | Man)                             |                           |                    | Create N | ew Facility Update Fa |
| Facility Name:           |                                  |                           |                    |          |                       |
| Hog Town                 |                                  |                           |                    |          |                       |
| Mailing Address 1:       |                                  | Mailing Address 2:        |                    |          |                       |
| County:                  | City:                            | State:                    | Zip:               |          |                       |
| Facility/Property Add    | ress 1:                          | Facility/Property Add     | dress 2:           |          |                       |
| 100 ABC RD               |                                  |                           |                    |          |                       |
| County:                  | City:                            | State:                    | Zip:               |          |                       |
| Murray                   | Chatsworth                       | GA 🗸                      | 30705              |          |                       |
| × Latitude:              | * Longitude:                     |                           |                    |          |                       |
| 34 6773                  | -84.6789                         | Display                   | Lat/Long on        | Map      |                       |

6. If you need to upload any documents to your Modification NOI submittal, select the "Online" option and click the red "Upload" button. Follow the instructions to upload any files and then click the "Next" button. If you do not need to upload any documents, just click the blue "Next" button to move forward.

| DEPARTMENT OF NATURAL RESOURCES<br>ENVIRONMENTAL PROTECTION DIVISION |                                                                                                    |                                                |  |  |
|----------------------------------------------------------------------|----------------------------------------------------------------------------------------------------|------------------------------------------------|--|--|
| My Dashboard Submittal My                                            | Account                                                                                                    |                                                |  |  |
| Wizard Panel                                                         | Submittal > Wizard Panel > Attachment     ATTACHMENT (SUBMITTAL ID: 470464)                                    |                                                |  |  |
| <b>Data Entry</b><br>To fill in all Data Entry Forms                 | To include your attachment(s), click on the "Upload" button an                                                 | d follow the instructions to upload.           |  |  |
| Stormwater Construction<br>General Permit                            | "Upload" button can be clicked multiple times to attach multip<br>These file types are accepted by the system: | ole files under each category.                 |  |  |
| <ul> <li>General Information</li> <li>F5</li> </ul>                  | <ul> <li>pdf, doc, docx, txt, xls, xlsx, cvs</li> <li>jpeg, jpg, bmp, png, gif</li> <li>xml</li> </ul>         |                                                |  |  |
| 2 Attachment<br>To upload or mail in all<br>required documentations  | Attachment                                                                                                    |                                                |  |  |
| 3 Validation<br>To validate all required data<br>and documentations  | The maximum file size allowed is 100MB. Please make sure the<br>Supporting Document (Optional)                 | file you want to upload is smaller than 100MB. |  |  |
| Payment<br>To make a payment                                         | Upload (Please upload one file at a time. Repeat the Upload process if you have multiple files.)               |                                                |  |  |
| 5 Submission<br>To submit                                            | Attachment description:                                                                                        | 19<br>1                                        |  |  |
|                                                                      | Exit Save Previous Next                                                                                        |                                                |  |  |
|                                                                      |                                                                                                    |                                                |  |  |

7. If you see all green checks, click the blue "Next" button. If you see a red "X," click the "Previous" button to check previous pages.

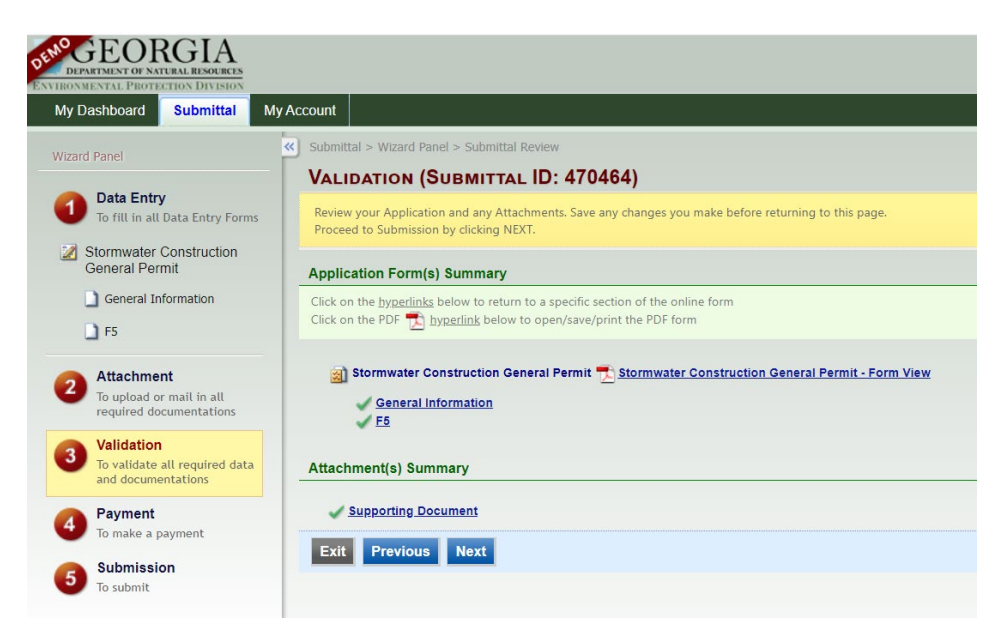

8. Click the authorization box at the top and enter your answer to the security question and 4-digit PIN number in the corresponding boxes. The security question answers are case sensitive. Then click the blue "Submit" button (or the Send to RO to Review/Submit button if you are a Preparer). If you get a "Submittal Receipt," your Modification NOI has been successfully sent to EPD.

| DEPARTMENT OF NATURAL RESOURCES                                         | Georgia Department of Natural Resources<br>Online Permitting & Reporting                                                                                                    |
|-------------------------------------------------------------------------|----------------------------------------------------------------------------------------------------|
| My Dashboard Submittal My                                               | y Account Hello, TestNOI 🥑 Help                                                                                                    |
| Witard Panel  Witard Panel                                              |                                                                                                    |
| <ul> <li>To make a payment</li> <li>Submission<br/>To submit</li> </ul> | The GEOS system of Georgia, Its agencies, officers, or employees would dedicate their bests to protect your Trade Secret information. However personally identifiable information privacy is a new and evolving area, and despite dedicated efforts, some mistakes and misunderstandings may result. The visitor proceeds to any external sites at their own risk. Township and its GovOnline system development company specifically disclaim any and all liability from damages which may result from the accessing the web site, or from reliance upon any such information. |

NOTE: Typically, if a Modification NOI application has been successfully submitted in GEOS and all of the required fees and documents already taken care of, the application will automatically approve in GEOS within 2 business days.